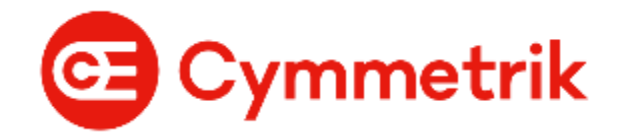

# 正美集團 BPM 系統

# 手機版安裝手冊

Version 1.0

2023.12.25

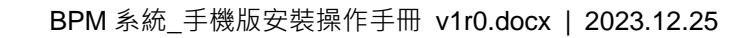

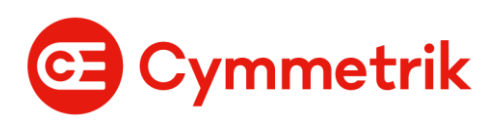

## 內容

| 1. | 安裝 App  | 3 |
|----|---------|---|
| 2. | 使用 App  | 7 |
| 3. | 使用手機瀏覽器 | 8 |

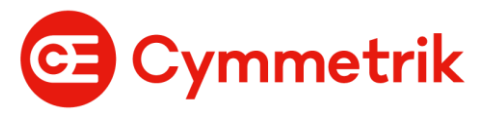

## 1. 安裝 App

#### 1.1 Android

- 1.1.1 開啟安裝不明的應用程式的權限
  - 至【設定】>【安全性】>開啟【不明的來源】,勾選後並執行「確定」。
  - <mark>\* 操作指示可能因型號和操作系統而異。</mark>
- 1.1.2 電腦打開瀏覽器輸入網址 (<u>https://bpm.cymmetrik.com</u>)·按下 Enter · 跳轉 至 BPM 系統登入畫面,登入頁點選頁籤【App 下載】。

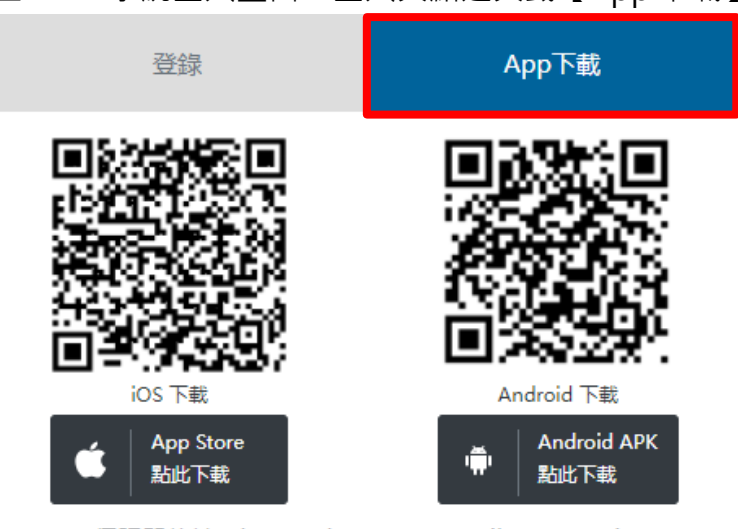

伺服器位址: https://bpm.cymmetrik.com/emip ● 手機版安裝操作手冊 v1r0.pdf

1.1.3 下載 APK 檔案

下載 APK 檔案有兩種方式,使用掃描二維碼或是網址下載。

1.1.3.1 掃描二維碼下載

1.1.3.1.1 開啟手機相機,掃描 BPM 登入頁【App 下載】>【Android 下

載】上方二維碼或下方二維碼下載 APK 檔案。

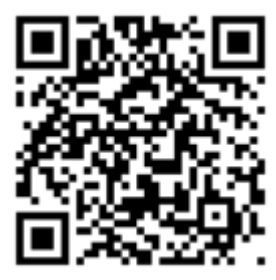

1.1.3.1.2 手機相機會提示下載網址,請點選【smartsoft.com.tw】。

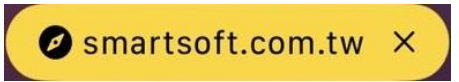

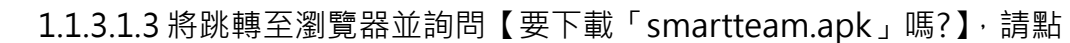

選【下載】。

| 要下載「smartteam.apk」嗎? | ? × |
|----------------------|-----|
|                      | 下載  |

#### 1.1.3.2網址下載

Cymmetrik

打開手機瀏覽器,輸入網址

(<u>http://www.smartsoft.com.tw/smartteam/smartteam.apk</u>) · 按下

Enter,下載檔案。

1.1.4 打開 APK 檔案,進行安裝 SmartTeam App。

1.1.5 關閉安裝不明的應用程式的權限

至【設定】>【安全性】>開啟【不明的來源】,取消打勾後並執行「確定」。

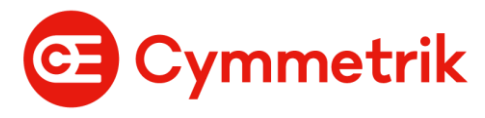

### 1.2 iOS

1.2.1 打開 App Store App

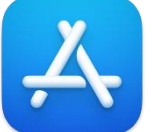

1.2.2 點選【搜尋】標籤頁

| E     |    |     | ٢      | Q  |
|-------|----|-----|--------|----|
| Today | 遊戲 | Арр | Arcade | 搜尋 |

1.2.3 安裝 App:

iOS 有兩個 App 可使用 SmartTeam 和易正企信通,使用者可自行選擇安裝其中 一個即可。

#### 1.2.3.1 下載 SmartTeam

1.2.3.1.1 在搜尋框輸入【SmartTeam】,在下方搜尋結果選擇

[SmartTeam]

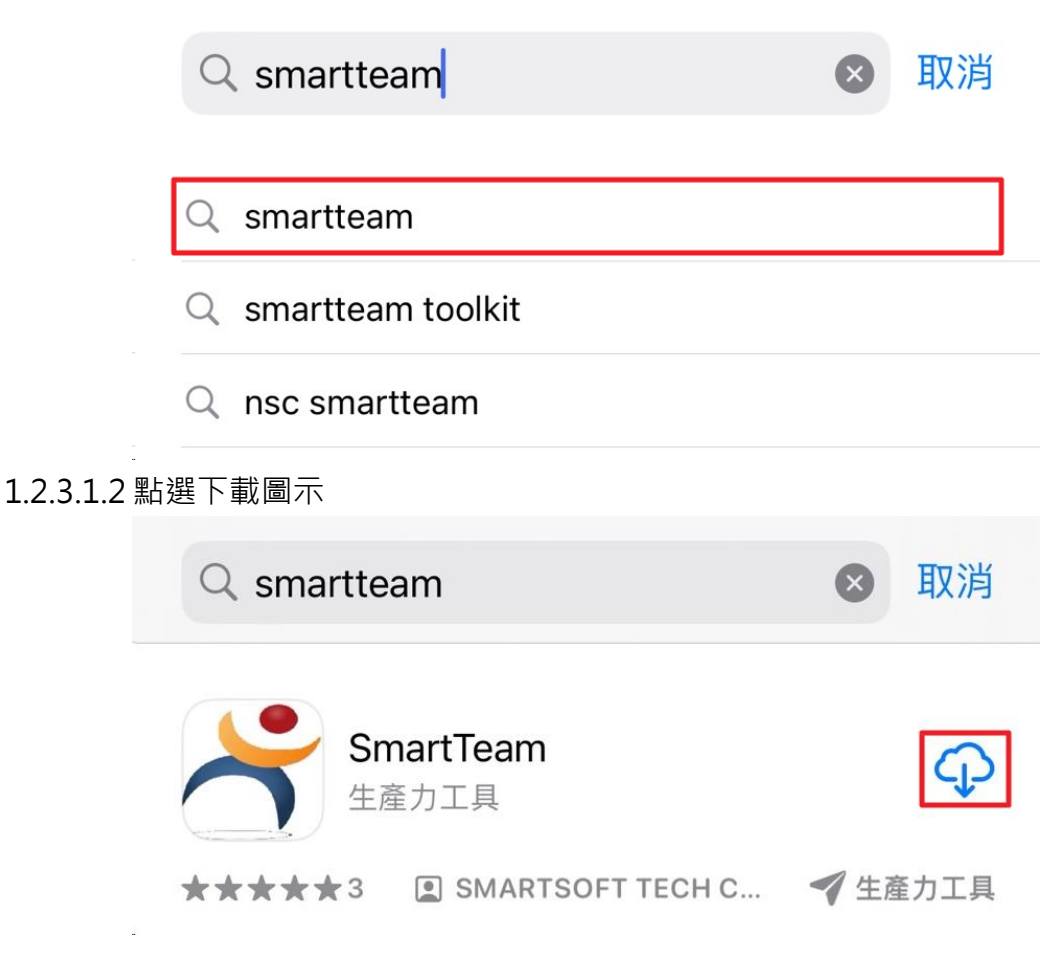

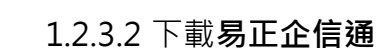

Cymmetrik

1.2.3.2.1 在搜尋框輸入輸入【易正企信通】後,在下方搜尋結果選擇 【易正企信通】

Q 易正企信通 取消 易正企信通

#### 1.2.3.2.2 點選下載圖示

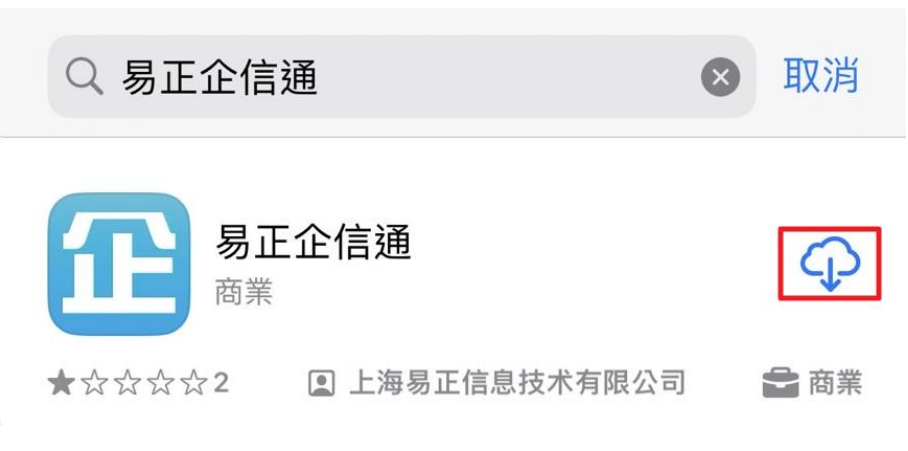

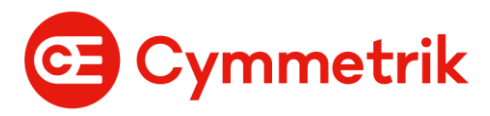

## 2. 使用 App

2.1點選【SmartTeam】或【易正企信通】App 圖示,開啟 App

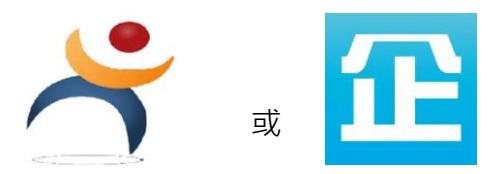

2.2 輸入工號與登入電腦密碼,伺服器位置輸入網址

(<u>https://bpm.cymmetrik.com/emip</u>) · 按下【繼續】 · 進入 BPM 系統手機版

4

# SMARTTEAM

6.0.12

| 使用者名稱 |
|-------|
| 密碼    |
|       |
| 伺服器位置 |
|       |

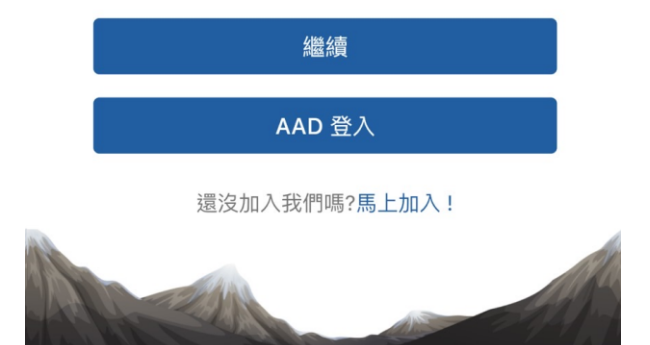

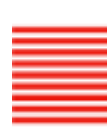

#### 3. 使用手機瀏覽器

Cymmetrik

3.1. 手機打開瀏覽器 · 輸入網址 (<u>https://bpm.cymmetrik.com</u>) · 按下【Enter】 · 跳 轉至 BPM 系統手機登入畫面

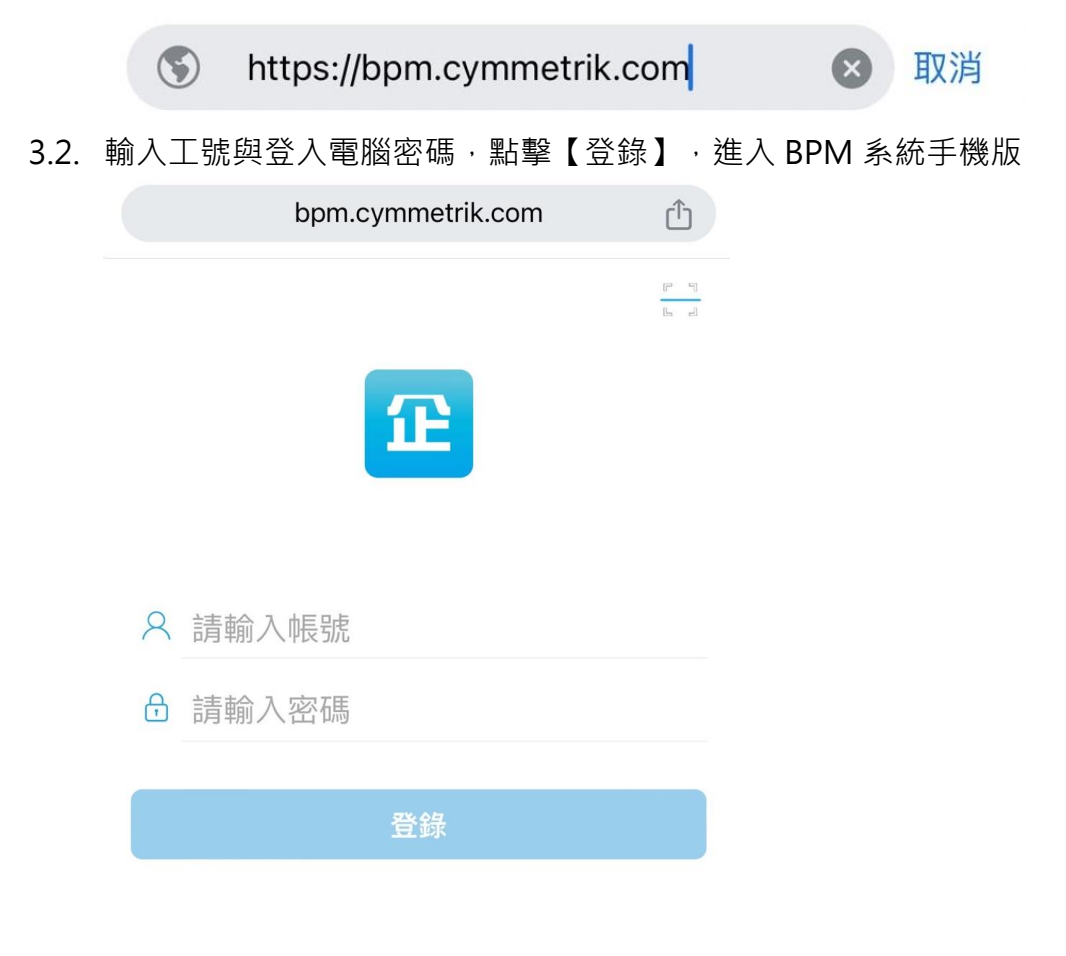